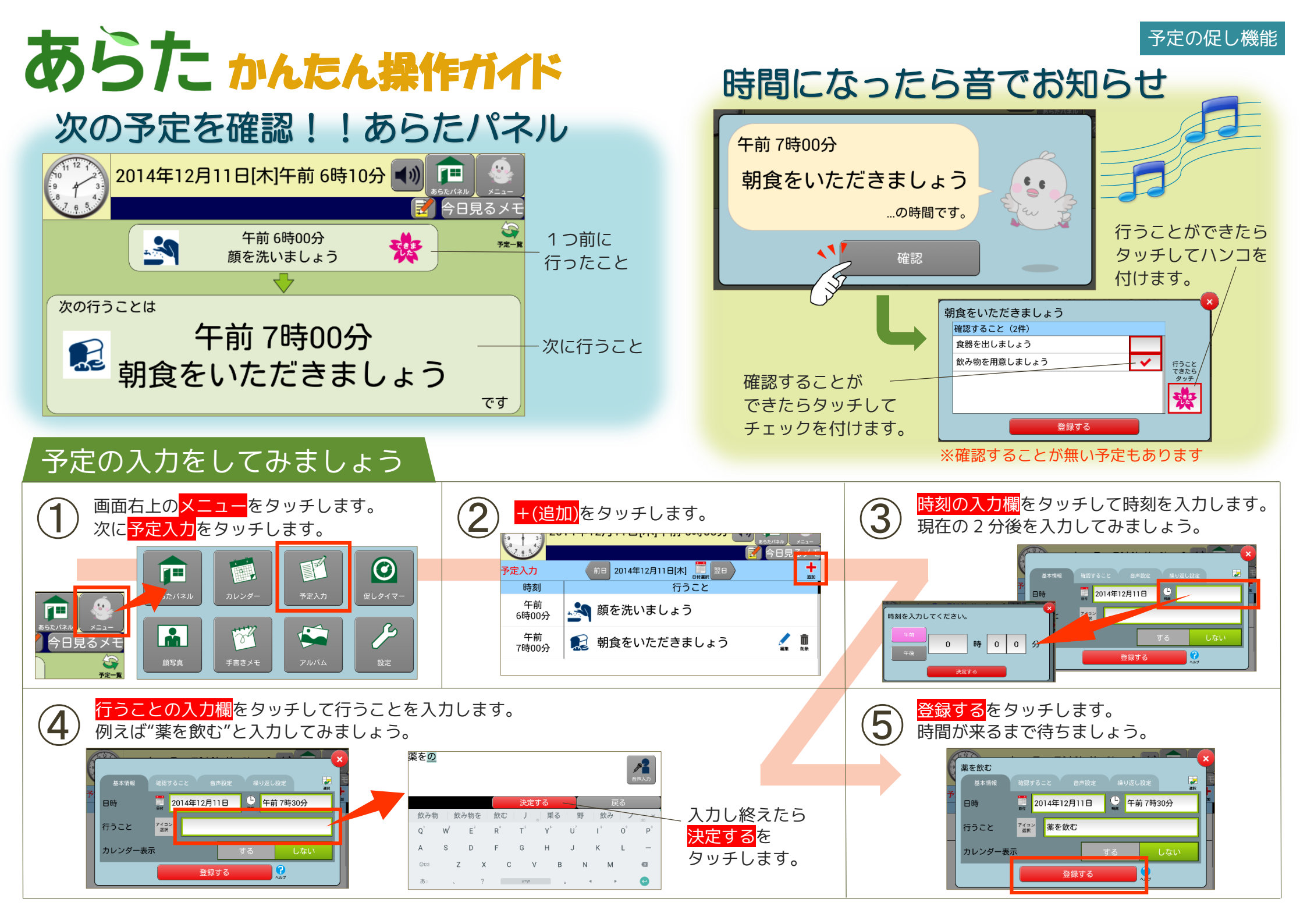

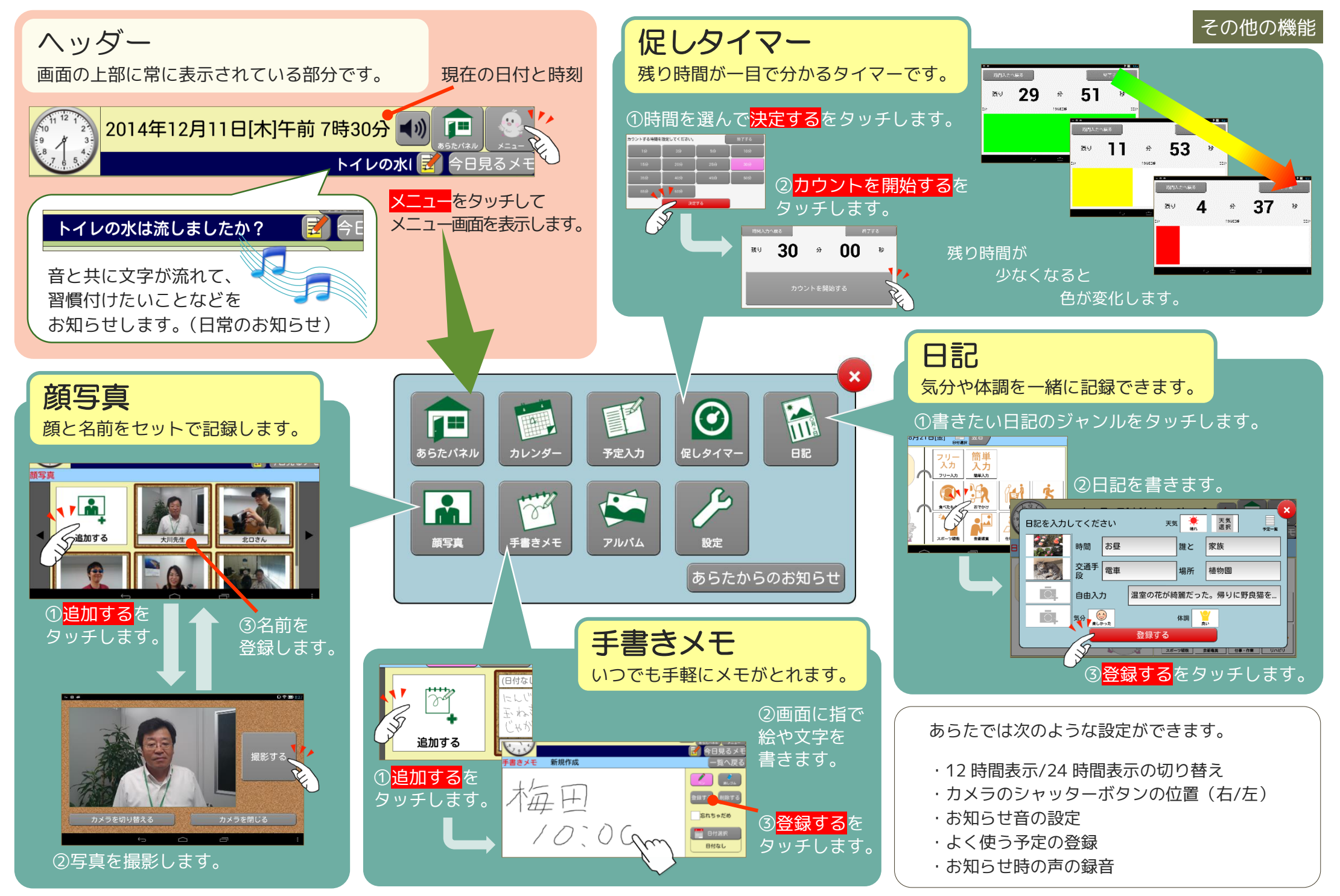

詳しくは『操作マニュアル』または『あらた公式サイト』の使い方ビデオをご覧下さい。あらた公式サイト http://aratalife.com/

株式会社インサイト